## FIS Quick Sheet & Additional Guidance

## Checking the headcount after a carry forward

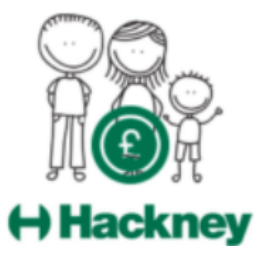

At the start of each term, children are 'carried forward' from the previous term's headcount. These records **must** be checked and the following actions taken where appropriate:

## (1) Remove children from the head count, if they are no longer attending your setting:

A. Simply click the Request Delete icon to remove a child from the headcount

|            | Status | Child                          | Fu<br>(in |
|------------|--------|--------------------------------|-----------|
| $(\times)$ |        | Austin, Steve<br>(02-Jun-2019) |           |

B. A prompt will pop up, asking you to confirm this action. Click Yes to confirm, No to cancel:

| Request Delete                                                                                                    |  |  |  |
|----------------------------------------------------------------------------------------------------|--|--|--|
| Are you sure you want to request the deletion of child: Austin, Steve from this headcount record?<br>Delete requests are automatically submitted but can be cancelled. |  |  |  |

C. Once the LA receives and actions the request to delete, the child will disappear from your headcount.

## (2) Ensure children are marked as present if they are still attending your setting:

A. Click on the child's name to edit the record:

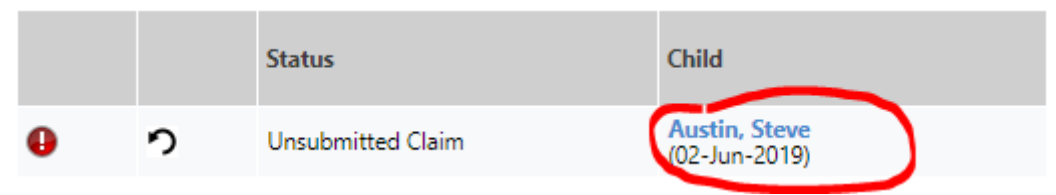

B. Click on the Funding tab and tick the Present during Census box if not already done:

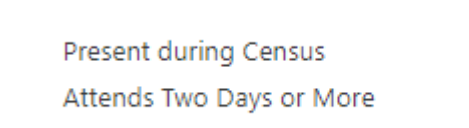